## How to Grant Electronic-Only Receipt of 1098-T Data

To grant permission to receive your 1098-T form by electronic-only format, log in to SIS and use the lefthand menu to choose >Campus Finances >View 1098-T. You will be able to tell from this page if you have previously granted electronic permission as referenced in the blue information box. Please note: you may still view your 1098-T electronically even if you have not consented to receive your 1098-T via online access. It will simply be uploaded to your SIS account AND mailed to you.

| Menu 🗖                      |                                                                                                    |                    |                  |                       | /            |             |  |  |
|-----------------------------|----------------------------------------------------------------------------------------------------|--------------------|------------------|-----------------------|--------------|-------------|--|--|
| 7 Self Service              |                                                                                                    |                    |                  |                       | -            | - (2)       |  |  |
| Class Search / Browse       |                                                                                                    |                    |                  | JICIO                 | 7            | <u> </u>    |  |  |
| Catalog                     |                                                                                                    |                    |                  |                       |              |             |  |  |
| Academic Planning           |                                                                                                    | Account Inq        | uiry             | Accou                 | nt Services  | l           |  |  |
| ▷ Enrollment                |                                                                                                    | 1098t tax fo       | rm               | student               | permission   |             |  |  |
|                             | 1                                                                                                    |                    |                  | /                     |              |             |  |  |
| - Account Inquiry           |                                                                                                    |                    |                  | /                     |              |             |  |  |
| - Make a Payment            | View 109                                                                                                    | 98-T               |                  |                       |              |             |  |  |
| - Accept/Decline Awards     |                                                                                                    |                    |                  |                       |              |             |  |  |
| - <u>view Financial Aid</u> | Years listed indicate which 1098-T statements are available for you to access. Please                                                                                      |                    |                  |                       |              |             |  |  |
| - Report Aid from Other     | note that the Printed Data will only be visible for years you eccived a paper copy.                                                                                        |                    |                  |                       |              |             |  |  |
|                             | Click the Tax Year hyperlink to view the 1098-T Tuition Statement. To view the details,                                                                                    |                    |                  |                       |              |             |  |  |
| View Student                | click the Box Amount (ab. view the details by clicking on the hyperlink on the Amount<br>field                                                                             |                    |                  |                       |              |             |  |  |
| Permissions                 |                                                                                                    |                    |                  |                       |              |             |  |  |
| Compus Personal             | Note:                                                                                                    |                    |                  |                       |              |             |  |  |
| Information                 | <ol> <li>If you use a pop up blocker, you will have to disable it to display your 1098-T.</li> </ol>                                                                       |                    |                  |                       |              |             |  |  |
| Academic Records            | <ol><li>If there is no hyperlink for the amounts, detail into mation is not available. Please<br/>contact your Rungards office should you need more information.</li></ol> |                    |                  |                       |              |             |  |  |
| Degree                      | contact your bursar's onice should you need more information.                                                                                                    |                    |                  |                       |              |             |  |  |
| Progress/Graduation         | View 1098.T                                                                                                    |                    |                  |                       |              |             |  |  |
| Transfer Credit             |                                                                                                    |                    |                  |                       |              |             |  |  |
| - Student Center            | General                                                                                                    | Box <u>A</u> mount |                  |                       |              |             |  |  |
| - Class Search              | Tax Year                                                                                                    | Version            | Federal Tax ID   | nstitution            | Printed Date | Fransmittal |  |  |
| - Browse Course Catalog     | 2010                                                                                                    |                    |                  |                       |              | Jate        |  |  |
| - Discoverer Login          | 2010                                                                                                    | Original           | U                | niversity of Virginia | 01/26/2011   | 03/24/2011  |  |  |
|                             | 2009                                                                                                    | Original           | U                | riversity of Virginia | 01/28/2010 0 | 03/30/2010  |  |  |
|                             | New York                                                                                                    |                    |                  | ·                     |              |             |  |  |
|                             | You have not consented to receive your 1098-T via on-line access.                                                                                                    |                    |                  |                       |              |             |  |  |
|                             | CI CI                                                                                                    | ick the Grant      | Consent push but | ton to allow on-line  | receipt.     |             |  |  |
|                             |                                                                                                    |                    |                  |                       |              |             |  |  |
|                             |                                                                                                    |                    |                  |                       |              |             |  |  |
|                             |                                                                                                    |                    |                  |                       |              |             |  |  |

Here is a slightly larger screenshot including the "Grant Consent" button.

| Venu Self Service<br>> Self Service<br>> Class Search / Browse<br>Catalog<br>> Academic Planning<br>> Enrollment<br>< Campus Finances<br>- Account Inguiry<br>- Make a Payment<br>- Accept/Decline Awards<br>- View Financial Aid<br>- Report Aid from Other | note that the Printed Date will only be visible for years you received a paper copy.<br>Click the Tax Year hyperlink to view the 1098-T Tution Statement. To view the details,<br>click the Box Amount Tab. View the details by clicking on the hyperlink on the Amount<br>field.<br>Note:<br>1. If you use a pop up blocker, you will have to disable into display your 1098-T.<br>2. If there is no hyperlink for the amounts, detail information is not available. Please<br>contact your Bursar's office should you need more information.<br>View 1098-T<br>General Box Amount |          |                |                        |              |              |                     |  |
|----------------------------------------------------------------------------------------------------|----------------------------------------------------------------------------------------------------|----------|----------------|------------------------|--------------|--------------|---------------------|--|
| – View 1098-T                                                                                                    | Tax Year                                                                                                    | Version  | Federal Tax ID | Institution            | $\backslash$ | Printed Date | Transmittal<br>Date |  |
| - <u>view Student</u>                                                                                                    | 2010                                                                                                    | Original |                | University of Virginia | $\sim$       | 01/26/2011   | 03/24/2011          |  |
| D Campus Personal                                                                                                    | 2009                                                                                                    | Original |                | University of Virginia | )            | 01/28/2010   | 03/30/2010          |  |
| Information                                                                                                    |                                                                                                    |          |                |                        |              | $\mathbf{h}$ |                     |  |
| <ul> <li>Academic Records</li> <li>Degree<br/>Progress/Graduation</li> </ul>                                                                                                    | <ol> <li>You have not consented to receive your 1098-T via on-line access.<br/>Click the Grant Consent push button to allow on-line receipt.</li> </ol>                                                                                                    |          |                |                        |              |              |                     |  |
| Iransfer Credit     - <u>Student Center</u> - <u>Class Search</u> - <u>Browse Course Catalog</u> - <u>Discoverer Login</u>                                                                                                    |                                                                                                    |          |                |                        | I            | GRANT CONS   | ENT                 |  |
|                                                                                                    |                                                                                                    |          |                |                        |              |              |                     |  |

You may also view your permissions by clicking on the "student permission" menu at the top right of the screen.

| Menu 🗖                              |                                            |                    |  |  |  |  |
|-------------------------------------|--------------------------------------------|--------------------|--|--|--|--|
| > Self Service                      |                                            |                    |  |  |  |  |
| D Class Search / Browse             |                                            | go to 🗾 👻          |  |  |  |  |
| Catalog                             |                                            |                    |  |  |  |  |
| Academic Planning                   | Account Inquiry                            | Account Services   |  |  |  |  |
| ▷ Enrollment                        | 100%t fay form                             | atudant parmiagian |  |  |  |  |
|                                     | 1096t tax 10111                            | student permission |  |  |  |  |
| <ul> <li>Account Inquiry</li> </ul> |                                            |                    |  |  |  |  |
| <ul> <li>Make a Payment</li> </ul>  | Student Permissions                        |                    |  |  |  |  |
| - Accept/Decline Awards             |                                            |                    |  |  |  |  |
| - <u>View Financial Aid</u>         |                                            |                    |  |  |  |  |
| - Report Aid from Other             | No student permission information on file. |                    |  |  |  |  |
| Sources                             |                                            |                    |  |  |  |  |
| - View 1098-T                       |                                            |                    |  |  |  |  |
| - <u>View Student</u>               |                                            |                    |  |  |  |  |
| Permissions                         |                                            |                    |  |  |  |  |
| D Campus Personal                   |                                            | GRANT PERMISSIONS  |  |  |  |  |
| Information                         |                                            |                    |  |  |  |  |
| Diagram                             |                                            |                    |  |  |  |  |
| Progress/Craduation                 |                                            |                    |  |  |  |  |
| N Transfor Credit                   |                                            |                    |  |  |  |  |
| - Student Center                    | Account Inquiry Account Services           |                    |  |  |  |  |
| - Class Search                      | 1098t Tax Form Student Permission          |                    |  |  |  |  |
| - Browse Course Catalog             |                                            |                    |  |  |  |  |
| - Discoverer Login                  | go to 🛛 🔻 📎                                |                    |  |  |  |  |
|                                     |                                            |                    |  |  |  |  |
|                                     |                                            |                    |  |  |  |  |

If you choose the green "Grant Consent" button from the 1098-T page, you will be taken to the screen below and prompted to read the agreement. Please note that the language states clearly that by agreeing to these terms the form will no longer be received via US mail. Check the box indicating that you have read the agreement, and then click "Submit".

| Jenu 🗖                                    |                                                                                                    |
|-------------------------------------------|----------------------------------------------------------------------------------------------------|
| 2 Self Service                            |                                                                                                    |
| D Class Search / Browse                   | go to 모 💓                                                                                                    |
| Catalog                                   |                                                                                                    |
| Academic Planning                         |                                                                                                    |
| Enrollment                                |                                                                                                    |
|                                           |                                                                                                    |
| <ul> <li>Account Inquiry</li> </ul>       | 1098-1 Content                                                                                                    |
| <ul> <li>Make a Payment</li> </ul>        | 1 1000 T. Conserve Among and                                                                                                    |
| <ul> <li>Accept/Decline Awards</li> </ul> | 1. 1098-1 Consent Agreement                                                                                                    |
| - View Financial Aid                      |                                                                                                    |
| - Report Aid from Other                   | I agree to receive my 1098-T Tax form electronically through on-line access. Clicking the                                                                                         |
| Sources                                   | Yes, I have read the agreement conceptor means you will no longer receive the 1098-1<br>form via US mail. Click the Submit nus button to always arcses your 1098-7 on-line. Click |
| – View 1098-T                             | the Cased such butter to resture to the 1997 T Year selection                                                                                                    |
| - View Student                            | the Cancel push battom to the tobol real selection                                                                                                    |
| Permissions                               |                                                                                                    |
| D Campus Personal                         | The agreement is dated: 11/29/2011                                                                                                    |
| Information                               |                                                                                                    |
| Academic Records                          | CANCEL SUBMIT                                                                                                    |
| Degree                                    | CANCEL SOBMIT                                                                                                    |
| Transfer Credit                           |                                                                                                    |
| - Student Center                          |                                                                                                    |
|                                           |                                                                                                    |

## Here is the confirmation page.

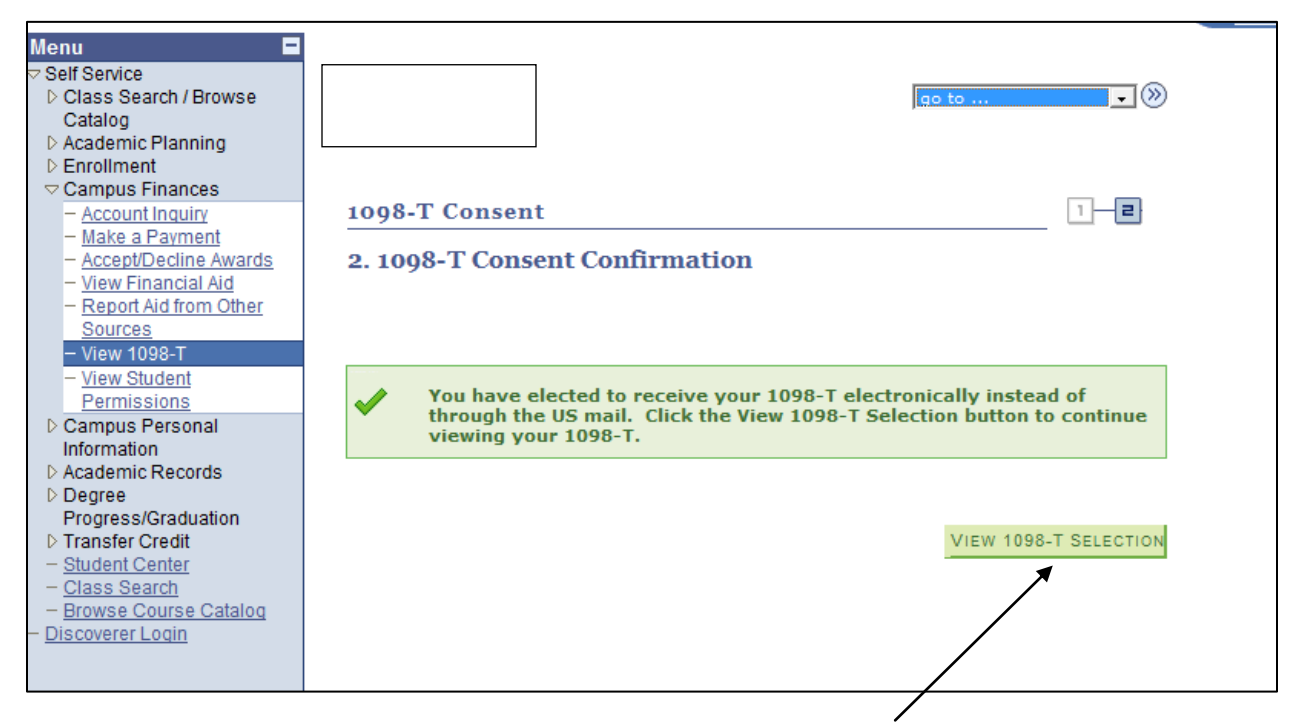

Once you've completed this process you may use the green "View 1098-T Selection" to view your 1098-T form.

You may also view your 1098-T data by using the drop down menu >Finances on your SIS hompage. Simply choose the "View 1098-T" option and press the arrow icon.

| ▼ Finances                                                         |                                          | ▼ Other U.Va.                                                                                                  |
|--------------------------------------------------------------------|------------------------------------------|----------------------------------------------------------------------------------------------------|
| My Account<br>Account Inquiry<br>QuikPay@UVA                       | Account Summary                          | <u>UREG - University Registrar</u><br><u>Student Financial Services</u><br><u>International Studies Office</u> |
| Financial Aid                                                      | Past Due 0.00                            |                                                                                                    |
| View Financial Aid                                                 | Current Due 0.00                         |                                                                                                    |
| Accept/Decline Awards                                              | <ul> <li>Future Due 18,318.00</li> </ul> |                                                                                                    |
| Report Other Financial Aid                                         | Deposit Due 0.00                         |                                                                                                    |
| Apply for Financial Aid 2011-12<br>Apply for Financial Aid 2012-13 | Currency used is US Dollar.              |                                                                                                    |
| View 1098-T                                                        |                                          |                                                                                                    |